# Student Training Manual SELF-SERVICE BANNER

UWI School of Business and Applied Studies (Trading as ROYTEC) I.T. UNIT

# What is BANNER?

SCT BANNER Student Administration System was developed by SunGard Higher Education. The system was designed to help tertiary level institutions manage the records of students enrolled at their school. The system consists of several modules with students in mind, inclusive of Course Catalogue, General Person Information, Admissions, Registration, Accounts Receivables, General Student Information, Academic History and Curriculum Planning. Banner has upgraded many modules of the system over the years and so it now contains features which include online registration and online entry of final examinations that allows students to register and view grades online respectively.

### **LOGIN TO BANNER**

#### **STEP 1**

- Enter your Student ID in the USER ID field on the login page. For example: '20100000'
- Enter your Date of Birth in the format '**MMDDYY**' in the PIN field for your initial login.
- Click **LOGIN** Button to proceed.

| UWI School of Business and Applied Studies Limited<br>ROYTEC                                    |                              |
|-------------------------------------------------------------------------------------------------|------------------------------|
| Online Student Administration System                                                            |                              |
|                                                                                                 |                              |
|                                                                                                 |                              |
| Please enter your User Identification Number (ID) and your Personal Identification Number (PDN) | When finished, select Login. |
| Please Note: ID is Case Sensitive                                                               |                              |
| To protect your privacy, please Exit and close your browser when you are finished.              |                              |
| User ID: 12345678                                                                               |                              |
| PIN:                                                                                            |                              |
| Login Forgot PIN?                                                                               |                              |
| RELEASE: 8.3                                                                                    |                              |
|                                                                                                 |                              |

### **STEP 2**

- Re-enter your Date of Birth 'MMDDYY' as your old pin in the 'Re-enter Old Pin' field
- Create a new pin of six (6) or more alphanumeric characters. Enter in 'New Pin' field
- Confirm new pin and click the **'SUBMIT'** button

| UWI School of Business and Applied Studies Limited<br>ROYTEC |           |
|--------------------------------------------------------------|-----------|
| Online Student Administration System                         |           |
|                                                              |           |
|                                                              | HELP EXIT |
|                                                              |           |
| Login Verification Change PIN                                |           |
|                                                              |           |
| Orour PIN has expired. Please change it now.                 |           |
| Re-enter Old PDN: ******                                     |           |
| New PDN:                                                     |           |
| Re-enter new PDN: *******                                    |           |
| Login                                                        |           |
| Lact web accord on Dire 10, 2010 12-02 pm                    |           |
| LOST WED ALLESS ON DEC 10, 2010 12.03 (M                     |           |
| RELEASE: 8.3                                                 |           |

### **STEP 3 - CREATE A SECURITY QUESTION**

- Enter a security question and answer in the fields provided in the event that you forgetyour password at any point in time in the future
- After creating your security question and answer click the **'SUBMIT'** button. You will be taken to the Student Main Menu

| UWI School of Business and Applied Studies Limited<br>ROYTEC             |      |          |      |     |
|--------------------------------------------------------------------------|------|----------|------|-----|
| Online Student Administration System                                     |      |          |      |     |
| Personal Information Student                                             |      |          |      |     |
| Search                                                                   | MENU | STTE MAP | HELP | ÐUT |
| Security Question and Answer                                             |      |          |      |     |
| Please enter your new Security Question and Answer, then Submit Changes. |      |          |      |     |
| Please Confirm your Pin: •••••••                                         |      |          |      |     |
| Question: Not Selected 💌                                                 |      |          |      |     |
| Answer:                                                                  |      |          |      |     |
| Question: Who is your dog?                                               |      |          |      |     |
| Answer: Scooby Doo                                                       |      |          |      |     |
| Submit Reset                                                             |      |          |      |     |
| RELEASE: 8.3                                                             |      |          |      | _   |

### **REGISTER FOR YOUR COURSES**

• From the Student Menu Select 'Registration'

| UWI School of Business and Applied Studies Limited<br>ROYTEC                                                                                                    |                             |
|----------------------------------------------------------------------------------------------------|-----------------------------|
| Online Student Administration System                                                                                                    |                             |
| Personal Information Student                                                                                                    |                             |
| Search                                                                                                    | RETURN TO MENU SITE MAP HEL |
|                                                                                                    |                             |
| Student                                                                                                    |                             |
| Student<br>Admissions<br>Apply for Admission or Ramew Existing Applications                                                                                                    |                             |
| Student<br>Admissions<br>Apply for Admission or Review Existing Applications<br>Registration<br>Check your registration status, class schedule and add or drop classes                                            |                             |
| Student Admissions Apply for Admission or Renew Existing Applications Registration Check your registration status, class schedule and add or drop classes Student Records View your holds, grades and transcripts |                             |

## • Select Add or Drop Classes

| UWI School of Business and Applied Studies Limited<br>ROYTEC<br>Online Student Administration System<br>Personal Information Student         |                             |
|----------------------------------------------------------------------------------------------------|-----------------------------|
| Registration<br>Select Term<br>Add or Drop Classes                                                                                           | RETURN TO MENU SITE MAP HEL |
| Look Up Classes<br>Change Class Options<br>Week at a Glance<br>Student Detail Schedule<br>Registration Fee Assessment<br>Registration Status |                             |
| Update Student Term Data<br>Active Registration<br>Registration History<br>Concise Student Schedule<br>Application Fees Summary              |                             |
| RELEASE: 8.3                                                                                                    |                             |

## • Select the Registration Term and Click Submit

| UWI School of Business and Applied Studies Limited<br>ROYTEC |                     |
|--------------------------------------------------------------|---------------------|
| Online Student Administration System                         |                     |
| Personal Information Student                                 |                     |
| Search Go                                                    | RETURN TO MENU SITE |
| Registration Term                                            | 1234567<br>Dec      |
| Select a Terry 2010/2011 Term 11                             |                     |
| Submit                                                       |                     |
| RELEASE: 8.1                                                 |                     |

# • You now have the Add or Drop Classes Worksheet. Click Class Search to See Available Classes for the Specified Term.

| UWI School of Business and Applied Studies Limited<br>ROYTEC                       |                                                                      |
|------------------------------------------------------------------------------------|----------------------------------------------------------------------|
| Online Student Administration System                                               |                                                                      |
| Personal Information Student                                                       |                                                                      |
| Search Go                                                                          | RETURN TO MENU SITE                                                  |
| Add or Drop Classes                                                                | 1234567                                                              |
|                                                                                    | Dec 1                                                                |
| To add a class, enter the Course Reference Number in the Add Classes section. To d | rop a class, use the options available in the Action pull-down list. |
| Add Classes Worksheet                                                              |                                                                      |
| CRNs                                                                               |                                                                      |
|                                                                                    |                                                                      |
| Submit Changes Class Search Reset                                                  |                                                                      |
| [ View Holds   Change Course                                                       | Options   Registration Fee Assessment ]                              |

# • Enter Search Criteria for Classes you wish to take for the next Term

| Look Up Classes                                  | 5                                                                                                    | 12345678 Status Un<br>2010/2011 T<br>Dec 14, 2010 12:                                        |
|--------------------------------------------------|----------------------------------------------------------------------------------------------------|----------------------------------------------------------------------------------------------|
| Use the selection optio<br>Search when your sele | ins to search the class schedule. You may choose any comb<br>ction is complete.                                                                                                    | ination of fields to narrow your search, but you must select at least one Subject. Select Cl |
| Subject:                                         | Accounting<br>Economics<br>English                                                                                                    | SELECT A SUBJECT TO SEARCH FOR<br>CLASSES                                                    |
| Course Number:                                   |                                                                                                    | YOU CAN EVEN SEARCH FOR A                                                                    |
| Title:                                           |                                                                                                    | CLASS BY INSTRUCTOR OR CAMPUS                                                                |
| Credit Range:                                    | hours to hours                                                                                                    | (NORTH/SOUTH)                                                                                |
| Campus:                                          | All All Annual Annual A | ONCE YOU ENTER YOUR CRITERIA<br>CLICK THE CLASS SEARCH BUTTON                                |
| Part of Term:<br>Non-date based courses (        | only                                                                                                    | ON THE BOTTOM LEFT CORNER                                                                    |
| Instructor:                                      | MATHURA, GERARD<br>MC KENZIE, DR. ALLAN<br>MC MASTER, CHRISTOPHER                                                                                                    |                                                                                              |
| Start Time:                                      | Hour 00 🔹 Minute 00 🖬                                                                                                    | am/pm am 🗾                                                                                   |
| End Time:                                        | Hour Minute 00 -                                                                                                    | am/pm am 🗾                                                                                   |
| Days:                                            | □ <u>Mon</u> □ <u>Tue</u> □ <u>Wed</u> □ <u>Thur</u>                                                                                                    | E Fri E Sat E Sun                                                                            |
| Class Search Reset                               |                                                                                                    |                                                                                              |
|                                                  | [ Week at a Glance   St                                                                                                    | udent Detail Schedule   View Holds ]                                                         |

• Your Class Selections based on Search Criteria is Presented on the Page Below. Select an available class and click 'Register' or 'Add to Worksheet'

| UWI School of Business and Applied Studies Limited<br>ROYTEC<br>Online Student Administration System |                                                                                   |                                                      |                      |                                                         |                  |                 |       |                                       |               |                                               |
|----------------------------------------------------------------------------------------------------|-----------------------------------------------------------------------------------|------------------------------------------------------|----------------------|---------------------------------------------------------|------------------|-----------------|-------|---------------------------------------|---------------|-----------------------------------------------|
| Pers<br>Sear                                                                                         | onal Information Student                                                          |                                                      |                      |                                                         | _                |                 |       | R                                     | ETURN TO MENU | SITE MAP HEL                                  |
| On<br>cla<br>Cl                                                                                      | ce you decide on a<br>ass day and time,<br>heck the box and<br>ick on Register or | Pick the<br>accordin<br>available i<br>Cidentifies a | e Cl<br>g to<br>n tl | ass you wish to<br>day, time and s<br>ne Class Search I | ad<br>spa<br>Res | d<br>ce<br>sult | s     |                                       | 123           | 45678 Status I<br>2010/2011<br>Dec 14, 2010 C |
| A<br>Secti                                                                                           | dd to Worksheet<br>Ins Found                                                      |                                                      |                      |                                                         |                  |                 |       |                                       |               |                                               |
| Engli                                                                                                | ish                                                                               |                                                      |                      |                                                         |                  |                 |       |                                       |               |                                               |
| Selec                                                                                                | ct CRN Subj Crse Sec Cm                                                           | p Cred Title                                         | Day                  | rs Time                                                 | Cap              | Ac              | t Rer | n Instructor                          | Date (MM/DD)  | ) Location A                                  |
| П                                                                                                    | 20078 ENGL 0102 001 N                                                             | 3.000 Written Communication                          | М                    | 01:00 pm-04:00 pm                                       | 30               | 0               | 30    | DR. ALLAN MC KENZIE (P)               | 12/10-04/17   | TBA                                           |
| Г                                                                                                    | 20133 ENGL 0102 005 N                                                             | 3.000 Written Communication                          | S                    | 08:00 am-11:00 am                                       | 30               | 0               | 30    | DR. ALLAN MC KENZIE $(\underline{P})$ | 12/10-04/17   | TBA                                           |
| Γ                                                                                                    | 20002 ENGL 0103 001 N                                                             | 3.000 Verbal Communication                           | М                    | 05:00 pm-08:00 pm                                       | 35               | 0               | 35    | DR. ALLAN MC KENZIE (P)               | 12/14-04/17   | TBA                                           |
| Γ                                                                                                    | 20051 ENGL 0103 005 N                                                             | 3.000 Verbal Communication                           | S                    | 12:00 pm-03:00 pm                                       | 35               | 0               | 35    | DR. ALLAN MC KENZIE (P)               | 12/10-04/17   | TBA                                           |
| Reg                                                                                                  | ister Add to WorkSheet                                                            | Class Search                                         |                      |                                                         |                  |                 |       |                                       |               |                                               |
|                                                                                                    |                                                                                   | [ Week at a G                                        | ance                 | Student Detail Sched                                    | ule              | Vie             | v Fee | Assessment ]                          |               |                                               |

• If you selected courses by Adding to Worksheet, You must 'Submit Changes' in order to see the course you are registered in.

| UWI School of Business and Applied Studies Limited<br>ROYTEC                                       |                                                       |
|----------------------------------------------------------------------------------------------------|-------------------------------------------------------|
| Online Student Administration System                                                               |                                                       |
| Personal Information Student                                                                       |                                                       |
| Search                                                                                             | RETURN TO MENU SITE MAP HEL                           |
| Add or Drop Classes                                                                                | 12345676 Status U<br>2010/2011<br>Dec 14, 2010 0      |
| To add a class, enter the Course Reference Number in the Add Classes section. To drop a class, use | e the options available in the Action pull-down list. |
| Add Classes Worksheet                                                                              |                                                       |
| CRNs                                                                                               |                                                       |
| 20018 20135 20031                                                                                  |                                                       |
| Submit Changes Class Search Reset                                                                  |                                                       |
| [View Holds   Change Course Options   Regi                                                         | stration Fee Assessment ]                             |

• Once you submit changes on your worksheet you would see the screen below which displays the classes you are now registered in. You would also see this screen if you had selected 'Register' when adding the course in class search.

| Current Scheo                        | lule                        |         |        |        |         |         |          |           |         |       |                |         |                 |         |     |
|--------------------------------------|-----------------------------|---------|--------|--------|---------|---------|----------|-----------|---------|-------|----------------|---------|-----------------|---------|-----|
| Status                               |                             | A       | ction  | CRN    | Subj    | Crse    | Sec Leve | el        | С       | Cred  | Grade Mode     | Titl    | e               |         |     |
| **Web Registered                     | ** on Dec 14,               | 2010    | Vone 🔻 | 20018  | ENGL    | 0101    |          | ociate De | egree 3 | .000  | Standard Lett  | er Eng  | glish Usage     |         |     |
| **Web Registered                     | ** on Dec 14,               | 2010    | Vone 💌 | 20135  | ACCT    | 0104    | 003 Asso | ociate De | egree 3 | .000  | Standard Lett  | er Intr | ro to Financial | Account | ing |
| Total Credit Hours                   | : 6.000                     |         |        |        |         |         |          |           |         |       |                |         |                 |         |     |
| Billing Hours:                       | 6.000                       |         |        |        |         |         |          |           |         |       |                |         |                 |         |     |
| Minimum Hours:                       | 0.000                       |         |        |        |         |         |          |           |         |       |                |         |                 |         |     |
| Maximum Hours:                       | 9999999.999                 |         |        |        |         |         |          |           |         |       |                |         |                 |         |     |
| Date:                                | Dec 14, 2010                | 0 02:05 | am     |        |         |         |          |           |         |       |                |         |                 |         |     |
| \rm Registration Ad                  | d Errors                    |         |        |        |         |         |          |           |         |       |                |         |                 |         |     |
| Status                               |                             | CRN     | Subj C | rse Se | ec Lev  | el      | C        | Cred Gr   | ade Mo  | ode   | Title          |         |                 |         |     |
| Prerequisite and To<br>Add Classes V | est Score erro<br>Vorksheet | r 20031 | ECON 0 | 201 00 | )3 Ass( | ociate  | Degree 3 | 3.000 Sta | andard  | Lette | er Macro Econo | mics    |                 |         |     |
| CRNs                                 |                             |         |        |        |         |         |          |           |         |       |                |         |                 |         |     |
|                                      |                             |         |        |        |         |         |          |           |         |       |                |         |                 | ]       |     |
| Submit Changes                       | Class Sear                  | ch Re   | eset   |        |         |         |          |           |         |       |                |         |                 |         |     |
|                                      |                             |         |        | [ Vie  | ew Hol  | ds   Cl | hange Co | ourse Op  | otions  | Regi  | stration Fee A | ssess   | ment ]          |         |     |

IF YOU ARE MISSING THE PRE-REQUISITE FOR A COURSE YOU WILL GET A 'REGISTRATION ADD ERROR' WITH THE STATUS THAT READS 'PRE-REQUISITE AND TEST SCORE ERROR' – This means you may need to do another course which is a prerequisite for the one you are attempting to register for. • You can also DROP a course you may have added in error by clicking the down arrow in the action column in the 'Current Schedule' during the registration period.

| Current Scheo      | dule                         |                |                |             |            |            |                  |             |                 |        |  |
|--------------------|------------------------------|----------------|----------------|-------------|------------|------------|------------------|-------------|-----------------|--------|--|
| Status             |                              | Action         | CRN Subj C     | rse Sec Lev | vel        | Cred       | Grade Mode       | Title       |                 |        |  |
| **Web Registered   | <sup>#*</sup> on Dec 14, 201 | 0 None 🔻       | 20018 ENGL 0   | 101 001 Ass | sociate De | gree 3.000 | Standard Lette   | r English I | Usage           |        |  |
| **Web Registered   | j** on Dec 14, 201           | 0 None<br>DROP | 20135 ACCT 0   | 104 003 Ass | sociate De | gree 3.000 | Standard Lette   | r Intro to  | Financial Accou | unting |  |
| Total Credit Hours | :: 6.000                     |                |                |             |            |            |                  |             |                 |        |  |
| Billing Hours:     | 6.000                        |                |                |             |            |            |                  |             |                 |        |  |
| Minimum Hours:     | 0.000                        |                |                |             |            |            |                  |             |                 |        |  |
| Maximum Hours:     | 999999.999                   |                |                |             |            |            |                  |             |                 |        |  |
| Date:              | Dec 14, 2010 02              | 05 am          |                |             |            |            |                  |             |                 |        |  |
| • Registration Ad  | ld Errors                    |                |                |             |            |            |                  |             |                 |        |  |
| Status             | CR                           | N Subj (       | Crse Sec Level |             | Cred Gra   | de Mode    | Title            |             |                 |        |  |
| Prerequisite and T | iest Score error 20          | )31 ECON (     | )201 003 Assoc | iate Degree | 3.000 Sta  | ndard Lett | er Macro Econol  | nics        |                 |        |  |
| Add Classes V      | vorksneet                    |                |                |             |            |            |                  |             |                 |        |  |
| CRNs               |                              |                |                |             |            |            |                  |             |                 |        |  |
|                    |                              |                |                |             |            |            |                  | 1           |                 |        |  |
| Submit Changes     | Class Search                 | Reset          |                |             |            |            |                  |             |                 |        |  |
|                    |                              |                | [ View Holds   | Change C    | ourse Opt  | ions   Reg | istration Fee As | sessment    | 1               |        |  |

# ONCE YOU HAVE SELECTED TO DROP A COURSE CLICK THE SUBMIT CHANGES BUTTON ON THE BOTTOM LEFT OF THE SCREEN FOR THESE CHANGES TO TAKE EFFECT.

• Once you are finished registering for classes look over your CurrentSchedule Screen to ensure you are satisfied with the choices you have made in Class Selection.

| Add or Drop        | o Classes            |             |         |             |                 |           |             |                  |              |             |            | 12      | 2345678 Status<br>2010/201<br>Dec 14, 2010 ( |
|--------------------|----------------------|-------------|---------|-------------|-----------------|-----------|-------------|------------------|--------------|-------------|------------|---------|----------------------------------------------|
| 🛡 To add a class,  | enter the Course Ref | ference Nur | mber in | the Add Cla | sses section. ` | To drop a | a class, us | se the options a | available ir | 1 the Actio | n pull-dow | n list. |                                              |
| Current Scheo      | dule                 |             |         |             |                 |           |             |                  |              |             |            |         |                                              |
| Status             |                      | Action      | CRN     | Subj Crs    | e Sec Level     |           | Cred        | Grade Mode       | Title        |             |            |         |                                              |
| **Web Registered   | d** on Dec 14, 201   | 0 None 💌    | 20018   | BENGL 010   | 1 001 Associa   | ate Degr  | ee 3.000    | Standard Lette   | er English   | Usage       |            |         |                                              |
| Total Credit Hours | s: 3.000             |             |         |             |                 |           |             |                  |              |             |            |         |                                              |
| Billing Hours:     | 3.000                |             |         |             |                 |           |             |                  |              |             |            |         |                                              |
| Minimum Hours:     | 0.000                |             |         |             |                 |           |             |                  |              |             |            |         |                                              |
| Maximum Hours:     | 999999,999           |             |         |             |                 |           |             |                  |              |             |            |         |                                              |
| Date:              | Dec 14, 2010 02:     | 08 am       |         |             |                 |           |             |                  |              |             |            |         |                                              |
| Add Classes \      | Norksheet            |             |         |             |                 |           |             |                  |              |             |            |         |                                              |
| CRNs               |                      |             |         |             |                 |           |             |                  |              |             |            |         |                                              |
|                    |                      |             | Γ       |             |                 |           |             |                  | 1            |             | li (       |         |                                              |
| Submit Changes     | Class Search         | Reset       |         |             |                 |           |             |                  |              |             |            |         |                                              |
|                    |                      |             | [1      | ew Holds    | Change Cour     | se Optio  | ns   Regi   | stration Fee As  | ssessmer     | nt]         |            |         |                                              |

NOW THAT YOU ARE FINISHED REGISTERING YOU CAN ALWAYS VIEW YOUR STUDENT SCHEDULE VIA THE REGISTRAION MENU BY CLICKING ON THE **'STUDENT DETAIL** SCHEDULE LINK' as shown below.

### Student User Manual

| UWI School of Business and Applied Studies Limited<br>ROYTEC |                                   |
|--------------------------------------------------------------|-----------------------------------|
| Online Student Administration System                         |                                   |
| Personal Information Student                                 |                                   |
| Search                                                       | RETURN TO MENJ SITE MAP HELP EXIT |
| Registration                                                 |                                   |
| Select Term                                                  | 8                                 |
| Add or Drop Classes                                          |                                   |
| Look Up Classes                                              |                                   |
| Change Class Options                                         |                                   |
| Week du di Gidille                                           |                                   |
| Benichration Fae Accescement                                 |                                   |
| Registration Status                                          |                                   |
| Undate Student Term Data                                     |                                   |
| Active Registration                                          |                                   |
| Registration History                                         |                                   |
| Concise Student Schedule                                     |                                   |
| Application Fees Summary                                     | 20                                |
| RELEASE: 8.3                                                 |                                   |

### CHECK YOUR GRADES

• On the Student Man Menu select 'Student'

| UWI School of Business and Applied Studies Limited<br>ROYTEC                                                                     |                                                              |
|----------------------------------------------------------------------------------------------------|--------------------------------------------------------------|
| Online Student Administration System                                                                                             |                                                              |
| Personal Information Student                                                                                                    |                                                              |
| Search                                                                                                    | ACCESSIBILITY SITE MAP HELP EXIT                             |
| Main Menu                                                                                                    |                                                              |
| Welcome, Status Unknown, to the WWW Information System! Last web access on D                                                     | ec 10, 2010 at 12:18 pm                                      |
| Personal Information<br>Update addresses, contact promation or marital status; review name or social security number change info | vrration; Change your PTN: Customize your directory profile. |
| Student<br>Apply for Admission, Register, View your academic records.                                                            |                                                              |
| RELEASE: 8.3                                                                                                    |                                                              |

• Select Student Records to Access your End of Term Grades

| UWI School of Business and Applied Studies Limited<br>ROYTEC                          |                             |
|---------------------------------------------------------------------------------------|-----------------------------|
| Online Student Administration System                                                  |                             |
| Personal Information Student                                                          |                             |
| Search                                                                                | RETURN TO MENU SITE MAP HEL |
| Student                                                                               |                             |
| Admissions<br>Apply for Admission or Review Existing Applications                     |                             |
| Registration<br>Check your registration statue class schedule and add or drop classes |                             |
| Student Records<br>View your holds, grades and transcripts                            |                             |
| Student Accounts                                                                      |                             |
| RELEASE: 8.3                                                                          |                             |

• Select Grade Detail to view the break down of your results by Course

| UWI School of Business and Applied Studies Limited<br>ROYTEC<br>Online Student Administration System<br>Personal Information |                             |
|----------------------------------------------------------------------------------------------------|-----------------------------|
| Search                                                                                                    | RETURN TO MENU SITE MAP HEL |
| Student Records GRADE DETAIL                                                                                                 |                             |
| View Holds                                                                                                    |                             |
| Midterm Grades                                                                                                    |                             |
| Final Grades                                                                                                    |                             |
| Grade Detail                                                                                                    |                             |
| Academic Transcript                                                                                                    |                             |
| Request Printed Transcript                                                                                                   |                             |
| View Status of Transcript Requests                                                                                           |                             |
| Degree Evaluation                                                                                                    |                             |
| Course Catalog                                                                                                    |                             |
| View Student Information                                                                                                    |                             |
| Class Schedule                                                                                                    |                             |
| Request Enrollment Ventication                                                                                               |                             |
| view Status of Enrollment Ventication Requests                                                                               |                             |
| Apply to Graduate                                                                                                    |                             |
| View Application To Graduate                                                                                                 |                             |

• Select the Term you wish to view for break-down of course grades

| UWI School of Business and Applied Studies Limited<br>ROYTEC |                |
|--------------------------------------------------------------|----------------|
| Online Student Administration System                         |                |
| Personal Information Student                                 |                |
| Search 60                                                    | RETURN TO MENU |
| Grade Detail Term                                            | 20             |
| Select a Term: 2010/2011 Term I 💌                            |                |
| Submit                                                       |                |
| RELEASE: 6.1                                                 |                |

• Courses you wrote exams for in the selected Term appear in the Screen Below

| UWI SO              | chool of<br>EC             | Business       | and Appl | ied Studies Limited                                                |              |         |                                 |
|---------------------|----------------------------|----------------|----------|--------------------------------------------------------------------|--------------|---------|---------------------------------|
| Online S            | tudent Adr                 | ministration S | ystem    |                                                                    |              |         |                                 |
| Persona<br>Search [ | Information                | Student<br>Go  |          |                                                                    |              |         |                                 |
| Sectio              | on Grade                   | e Detail       | Select t | he CRN Link to Access                                              |              |         |                                 |
| Degree:             | Associate in               | Science        | Course   | Grade Details                                                      |              |         |                                 |
| Major:<br>Level:    | Management<br>Associate De | t<br>egree     | •        |                                                                    |              |         |                                 |
| Course              | Work                       |                |          |                                                                    |              |         |                                 |
| CRN                 | Sabjeat                    | Course         | Section  | Title                                                              | Campus       | Credits | Level                           |
| 10013               | ENSL                       | 0101           | 012      | English Usage                                                      | North Campus | 3.000   | Associate Degree                |
| 10027               | INFO                       | 0101           | 001      | Introduction to Info Systems                                       | North Campus | 3.000   | Associate Degree                |
| 10136               | MATH                       | 0101           | 001      | Finite Mathematics                                                 | North Campus | 3.000   | Associate Degree                |
| 10047               | MGMT                       | 0101           | 008      | Fundamentals of Business Organ                                     | North Campus | 3.000   | Associate Degree                |
| Select A            | nother Ten                 | m              | 1.475209 | even konne vin telefottelt för innen som stör allenga i förd till. |              | 1000000 | 5 AM (CA 1998 MARTICL) * (1995) |

• By Selecting a Course you reveal your individual marks and grade for each course component including the Final Percentage and Grade

| Course Attrib                                                                                                 | utes                                           |                            |                           |                       |                          |                   |                                                           |                             |
|----------------------------------------------------------------------------------------------------|------------------------------------------------|----------------------------|---------------------------|-----------------------|--------------------------|-------------------|-----------------------------------------------------------|-----------------------------|
| CRN:                                                                                                    | 10013                                          |                            |                           |                       |                          |                   |                                                           |                             |
| Subject:                                                                                                    | ENGL                                           |                            |                           |                       |                          |                   |                                                           |                             |
| Course:                                                                                                    | 0101                                           |                            |                           |                       |                          |                   |                                                           |                             |
| Section:                                                                                                    | 012                                            |                            |                           |                       |                          |                   |                                                           |                             |
| Title:                                                                                                    | English Usage                                  | <b></b>                    |                           |                       | _                        |                   |                                                           |                             |
| Credits:                                                                                                    | 3.000                                          | Fina                       | I Percent and             | <b>Final Grade</b>    |                          |                   |                                                           |                             |
| Level:                                                                                                    | Associate Degree                               |                            |                           |                       |                          |                   |                                                           |                             |
|                                                                                                    |                                                |                            |                           |                       |                          |                   |                                                           |                             |
| Midterm Per                                                                                                   | cent:                                          |                            |                           |                       |                          |                   |                                                           |                             |
| Midterm Per<br>Midterm Gra                                                                                    | cent:<br>de:                                   |                            |                           |                       |                          |                   |                                                           |                             |
| Midterm Per<br>Midterm Gra<br>Final Percent                                                                   | cent:<br>de:                                   |                            |                           | Compo                 | nent Perc                | ent and           | Grade                                                     |                             |
| Midterm Per<br>Midterm Gra<br>Final Percent<br>Final Grade:                                                   | cent:<br>de:                                   |                            |                           | Compo                 | nent Perc                | ent and           | Grade                                                     |                             |
| Midterm Per<br>Midterm Gra<br>Final Percent<br>Final Grade:                                                   | cent:<br>de:<br>::                             |                            |                           | Compo                 | nent Perc                | ent and           | Grade                                                     |                             |
| Midterm Per<br>Midterm Gra<br>Final Percent<br>Final Grade:                                                   | cent:<br>de:                                   |                            |                           | Compo                 | nent Perc                | ent and           | Grade                                                     |                             |
| Midterm Per-<br>Midterm Gra<br>Final Percent<br>Final Grade:<br>Components<br>Title                           | cent:<br>de:<br>c:                             | Score/Out                  | Of Percentage             | Compo<br>Letter Grade | onent Perco<br>Mast Pass | ent and<br>Weight | Grade<br>Include In<br>Midterm or Final                   | Subcomponer                 |
| Midterm Per<br>Midterm Gra<br>Final Percent<br>Final Grade:<br>Components<br>Title<br>ATTENDANCE              | - Attendance & Participation                   | Score/Out<br>9/10          | Of Percentage             | Compo<br>Letter Grade | Must Pass                | ent and<br>Weight | Grade<br>Include In<br>Midterm or Final<br>Final          | Subcomponer<br>None         |
| Midterm Per<br>Midterm Gra<br>Final Percent<br>Final Grade:<br>Components<br>Title<br>ATTENDANCE<br>COURSEWOR | - Attendance & Participation<br>K - Coursework | Score/Out<br>9/10<br>34/40 | Of Percentage<br>90<br>85 | Compo<br>Letter Grade | Most Pass                | weight            | Grade<br>Include In<br>Midterm or Final<br>Final<br>Final | Subcomponer<br>None<br>None |

• You can view the Final Grades for All Courses taken in a specified Term by accessing Final Grades from the Student Records Menu

| UWI School of Business and Applied Studies Limited<br>ROYTEC                                                              |                             |  |  |  |
|----------------------------------------------------------------------------------------------------|-----------------------------|--|--|--|
| Online Student Administration System                                                                                      |                             |  |  |  |
| Personal Information Student                                                                                              |                             |  |  |  |
| Search                                                                                                    | RETURN TO MENU SITE MAP HEL |  |  |  |
| Student Records                                                                                                    |                             |  |  |  |
| FINAL GRADES                                                                                                    |                             |  |  |  |
| Midterm Grades                                                                                                    |                             |  |  |  |
| Final Grades                                                                                                    |                             |  |  |  |
| Grade Detail                                                                                                    |                             |  |  |  |
| Academic Transcript                                                                                                    |                             |  |  |  |
| Request Printed Transcript                                                                                                |                             |  |  |  |
| View Status of Transcript Requests                                                                                        |                             |  |  |  |
| Degree Evaluation                                                                                                    |                             |  |  |  |
| Course Catalog                                                                                                    |                             |  |  |  |
| View Student Information                                                                                                  |                             |  |  |  |
| The approximation of the second second second second second second second second second second second second se           |                             |  |  |  |
| Class Schedule                                                                                                    |                             |  |  |  |
| Class Schedule<br>Request Enrollment Verification                                                                         |                             |  |  |  |
| Class Schedule<br>Request Enrollment Verification<br>View Status of Enrollment Venification Requests                      |                             |  |  |  |
| Class Schedule<br>Request Enrollment Verification<br>View Status of Enrollment Verification Requests<br>Apply to Graduate |                             |  |  |  |

• After Clicking on Final Grades, Select a Term to view Final Grades for all Courses

| UWI School of Business and Applied Studies Limited<br>ROYTEC |                                      |
|--------------------------------------------------------------|--------------------------------------|
| Online Student Administration System                         |                                      |
| Personal Information Student                                 |                                      |
| Search Go                                                    | RETURN TO MENU SITE MAP HELI         |
| Final Grades                                                 | 20100020 JUNIOR C<br>Dec 14, 2010 12 |
| Select a Term: 2010/2011 Term I 💌                            |                                      |
| Submit                                                       |                                      |
| 1                                                            | [ View Holds ]                       |
| RELEASE: 8.1                                                 |                                      |

• The Final Grades Page is shown below and contains all Final Grades for All courses in a specified Term.

| Student Info                                                         | rmation                                             |                                                  |                                                                                          |                                        |             |                             |                          |                                    |            |                     |
|----------------------------------------------------------------------|-----------------------------------------------------|--------------------------------------------------|------------------------------------------------------------------------------------------|----------------------------------------|-------------|-----------------------------|--------------------------|------------------------------------|------------|---------------------|
| Current Pro                                                          | gram                                                |                                                  |                                                                                          | <b>ΕΙΝΔΙ</b>                           | GRADES      |                             |                          |                                    |            |                     |
| Associate in S                                                       | dence                                               |                                                  |                                                                                          |                                        |             |                             |                          |                                    |            |                     |
| Level:                                                               |                                                     | Assoc                                            | iate Degree                                                                              | COURS                                  | ES APPE     | AK HEKE                     |                          |                                    |            |                     |
| Program:                                                             |                                                     | Assoc                                            | iate Degree in Management                                                                |                                        |             |                             |                          |                                    |            |                     |
| Admit Term:                                                          |                                                     | 2010/                                            | 2011 Term I                                                                              |                                        |             |                             |                          |                                    |            |                     |
| Catalog Teri                                                         | n:                                                  | 2010/                                            | 2011 Term I                                                                              |                                        |             |                             |                          |                                    |            |                     |
| College:                                                             |                                                     | Royte                                            | C                                                                                        |                                        |             |                             |                          |                                    |            |                     |
| Campus:                                                              |                                                     | North                                            | Campus                                                                                   |                                        |             |                             |                          |                                    |            |                     |
| Unice and D                                                          |                                                     |                                                  |                                                                                          |                                        |             |                             |                          |                                    |            |                     |
| majvi aliu d                                                         | epartme                                             | nt: Manaq                                        | gement, Management                                                                       |                                        |             |                             |                          |                                    |            |                     |
| Academic St                                                          | epartme<br>anding:                                  | nt: Manaç                                        | gement, Management                                                                       |                                        |             |                             |                          |                                    |            |                     |
| Academic St                                                          | epartme<br>anding:                                  | nt: Manaș                                        | gement, Management                                                                       |                                        |             |                             |                          |                                    |            |                     |
| Academic St<br>Associate De                                          | epartme<br>anding:<br>aree Cou                      | nt: Mana(<br><i>Irse wor</i>                     | gement, Management<br>k                                                                  |                                        |             |                             |                          |                                    |            |                     |
| Academic St<br>Associate De<br><u>CRN</u> Subje                      | epartme<br>anding:<br>gree Cou<br>ct Course         | nt: Mana(<br><i>Irse wor</i><br>e Section        | gement, Management<br>k<br>I <b>Course Title</b>                                         | Campus                                 | Final Grade | Attempted                   | Earned                   |                                    | _          |                     |
| Academic St<br>Associate De<br>CRN Subje                             | epartme<br>anding:<br>gree Cou<br>ct Course         | nt: Manaŭ<br><i>Irse wor</i><br>e Section        | jement, Management<br>k<br>i Course Title                                                | Campus                                 | Final Grade | Attempted                   | Earned                   | <u>GPA</u> Hours                   | Quality Po | ints                |
| Academic St<br>Associate De<br>CRN Subje                             | epartme<br>anding:<br>gree Cou<br>ct Course<br>0101 | nt: Mana<br>Irse wor<br>e Section<br>012         | k<br>k<br>Course Title<br>English Usage                                                  | Campus<br>North Campus                 | Final Grade | Attempted                   | Earned                   | <u>GPA</u> Hours                   | Quality Po | ints                |
| Academic St<br>Associate De<br>CRN Subje                             | epartme<br>anding:<br>gree Cou<br>ct Courso<br>0101 | nt: Mana(<br><i>Irse wor</i><br>e Section<br>012 | gement, Management<br>k<br>Course Title<br>English Usage                                 | <b>Campus</b><br>North Campus          | Final Grade | Attempted<br>3.000          | Earned<br>3.000          | <u>GPA</u> Hours<br>3.000          | Quality Po | ints<br>).10        |
| Academic St<br>Associate De<br>CRN Subje                             | gree Cou<br>ct Course<br>0101                       | nt: Mana<br>Irse wor<br>e Section<br>012         | k<br>k<br>Course Title<br>English Usage                                                  | Campus<br>North Campus                 | Final Grade | Attempted<br>3.000          | Earned<br>3.000          | <u>GPA</u> Hours<br>3.000          | Quality Po | ints<br>3.10        |
| Academic St<br>Associate De<br>CRN Subje<br>10013 ENGL<br>10027 INFO | gree Cou<br>ct Course<br>0101<br>0101               | nt: Manaq<br>Irse wor<br>e Section<br>012<br>001 | erment, Management<br>k<br>Course Title<br>English Usage<br>Introduction to Info Systems | Campus<br>North Campus<br>North Campus | Final Grade | Attempted<br>3.000<br>3.000 | Earned<br>3.000<br>3.000 | <u>GPA</u> Hours<br>3.000<br>3.000 | Quality Po | <b>ints</b><br>3.10 |
| Academic St<br>Associate De<br>CRN Subje<br>10013 ENGL<br>10027 INFO | gree Cou<br>ct Course<br>0101<br>0101               | nt: Manaj<br>Irse wor<br>e Section<br>012<br>001 | ement, Management<br>k<br>Course Title<br>English Usage<br>Introduction to Info Systems  | Campus<br>North Campus<br>North Campus | Final Grade | Attempted<br>3.000<br>3.000 | Earned<br>3.000<br>3.000 | <u>GPA</u> Hours<br>3.000<br>3.000 | Quality Po | <b>ints</b><br>3.10 |

### EXPORT YOUR UNOFFICIAL ACADEMIC TRANSCRIPT

• STEP 1 Select the "Student" option from the Homepage of Banner

| UWI School of Business and Applied Studies Limited<br>ROYTEC                                                                                           |                                          |
|----------------------------------------------------------------------------------------------------|------------------------------------------|
| Online Student Administration System                                                                                                    |                                          |
| Personal Information Student                                                                                                    |                                          |
| Search 60                                                                                                    | ACCESSIBILITY SITE MAP HELP EXIT         |
| Main Menu                                                                                                    |                                          |
| Welcome, TOM ATO, to the WWW Information System! Last web access on Jan 21, 2022 at 01:                                                                | :49 pm                                   |
| Personal Information<br>Update addresses, contact information or marital status; review name or social security number change information; Change your | r PIN; Customize your directory profile. |
| Student Apply for Admission, Register, View your academic records.                                                                                     |                                          |
| RELEASE: 8.5.2                                                                                                    |                                          |
| © 2022 Ellucian Company L.P. and its affiliates.                                                                                                    |                                          |
|                                                                                                    |                                          |
|                                                                                                    |                                          |

• STEP 2 Select the "Student Records" menu option

| <b>UWI School of Business and Applied Studies Limited</b><br><b>ROYTEC</b><br>Online Student Administration System |                                   |
|----------------------------------------------------------------------------------------------------|-----------------------------------|
| Personal Information Student                                                                                       |                                   |
| Search Go                                                                                                    | RETURN TO MENU SITE MAP HELP EXIT |
| Student                                                                                                    |                                   |
| Admissions<br>Apply for Admission or Review Existing Applications                                                  |                                   |
| Registration<br>Check your registration status, class schedule and add or drop classes                             |                                   |
| Student Records View your holds, grades and transcripts                                                            |                                   |
| RELEASE: 8.6                                                                                                    |                                   |
| © 2022 Ellucian Company L.P. and its affiliates.                                                                   |                                   |
|                                                                                                    |                                   |
|                                                                                                    |                                   |

• STEP 3

### Select the "Academic Transcript" menu option

| <b>UWI School of Business and Applied Studies Limited</b><br><b>ROYTEC</b><br>Online Student Administration System |                                   |
|----------------------------------------------------------------------------------------------------|-----------------------------------|
| Personal Information Student<br>Search Go                                                                          | RETURN TO MENU SITE MAP HELP EXIT |
| Student Records                                                                                                    |                                   |
| View Holds                                                                                                    |                                   |
| Midterm Grades                                                                                                    |                                   |
| Final Grades                                                                                                    |                                   |
| Grade Detail                                                                                                    |                                   |
| Academic Transcript                                                                                                |                                   |
| Degree Evaluation                                                                                                  |                                   |
| Course Catalog                                                                                                    |                                   |
| View Student Information                                                                                           |                                   |
| Class Schedule                                                                                                    |                                   |
| Request Enrollment Verification                                                                                    |                                   |
| View Status of Enrollment Verification Requests                                                                    |                                   |
| RELEASE: 8.6                                                                                                    |                                   |
| © 2022 Ellucian Company L.P. and its affiliates.                                                                   |                                   |

• STEP 4

### Select the options shown below, and click "Submit"

| <b>UWI School of Business and Applied Studies Limited</b><br><b>ROYTEC</b><br>Online Student Administration System |                                   |
|----------------------------------------------------------------------------------------------------|-----------------------------------|
| Personal Information Student                                                                                       |                                   |
| Search Go                                                                                                    | RETURN TO MENU SITE MAP HELP EXIT |
| Academic Transcript Options                                                                                        |                                   |
| Select the transcript level and transcript type.                                                                   |                                   |
| Transcript Level: All Levels v V<br>Transcript Type: Web Transcript v V                                            |                                   |
| Submit                                                                                                    |                                   |
|                                                                                                    | [ View Holds ]                    |
| RELEASE: 8.4.1                                                                                                    |                                   |
| © 2022 Ellucian Company L.P. and its affiliates.                                                                   |                                   |

• **STEP 5** 

You will be taken to the Academic Transcript page.

| UWI School of Business and Applied ROYTEC                                   | Studies Limited                                             |
|-----------------------------------------------------------------------------|-------------------------------------------------------------|
| Online Student Administration System                                        |                                                             |
| Personal Information Student                                                |                                                             |
| Search Go                                                                   | RETURN TO MENU SITE MAP HELP EXIT                           |
| Academic Transcript                                                         |                                                             |
| $\blacksquare$ This is not an official transcript. Courses which are in pro | gress may also be included on this transcript.              |
| Institution Credit Transcript Totals                                        |                                                             |
| Transcript Data                                                             |                                                             |
| STUDENT INFORMATION                                                         |                                                             |
| Birth Date:                                                                 | Nov 21, 1984                                                |
| Student Type:                                                               | Returning                                                   |
| Curriculum Information                                                      |                                                             |
| Current Program                                                             |                                                             |
| Master of Science                                                           |                                                             |
| Campus:<br>Major and Dopartment:                                            | Main<br>Rusingse Revelalary, Revela, Socialary and Politics |
| major and Department:                                                       | Dusiness rsychology, rsych, Sociology and Politics          |

• To save a copy of this transcript, press and hold <u>CTRL + P</u> on your keyboard. A print dialog box will appear. Select the options seen below, and click "Save" to save to your device.

|                                                        |                                                       |                                           | Print                                 | 1 sheet of paper |
|--------------------------------------------------------|-------------------------------------------------------|-------------------------------------------|---------------------------------------|------------------|
| Academic Transc                                        | ipt                                                   | 12345678 TOM ATO<br>Feb 07, 2022 11:57 am | Destination Destination Save to PDF   | ~                |
| This is not an official tran                           | script. Courses which are in progress may also be inc | luded on this transcript.                 | Orientation                           |                  |
| Institution Credit Transcr                             | ipt Totals                                            |                                           | 🗋 Portrait 🗅 L                        | andscape         |
| Transcript Data<br>STUDENT INFORMATION                 |                                                       |                                           | Pages 🔶                               |                  |
| Birth Date:<br>Student Type:<br>Curriculum Information | Nov 21, 1984<br>Returning                             |                                           | All                                   | ~                |
| Current Program<br>Master of Science<br>Campulat       | Nan                                                   |                                           | Color mode                            |                  |
| Major and Department:                                  | Business Psychology, Psych, Sociology and Politics    |                                           | Color                                 | ~                |
|                                                        | 97 <b>1</b> 2000                                      |                                           |                                       |                  |
| RELEASE: 8.4.1                                         |                                                       |                                           | Fewer settings                        | ^                |
| © 2022 Ellucian Company L.P.                           | and its affiliates.                                   |                                           | Paper size                            |                  |
|                                                        |                                                       |                                           | US Letter                             | ~                |
|                                                        |                                                       |                                           | Scale                                 |                  |
|                                                        |                                                       | _                                         | <ul> <li>Fit to page width</li> </ul> |                  |
|                                                        |                                                       |                                           | Scale 100                             |                  |
|                                                        |                                                       |                                           | Pages per sheet                       |                  |
|                                                        |                                                       |                                           | 1                                     | ~                |
|                                                        |                                                       |                                           | Margins                               |                  |
|                                                        |                                                       |                                           |                                       |                  |
|                                                        | ≪ < 1 of 1 > ≫                                        |                                           | Save                                  | Cancel           |